## How to Submit an Issuetrak Ticket

- 1.Go to vpcc.issuetrak.com
- 2. Select VPCC Issuetrak login.

VPCC Help Desk

| User ID:  | I                    |  |
|-----------|----------------------|--|
|           |                      |  |
| Password: |                      |  |
|           |                      |  |
|           | Sign In              |  |
|           |                      |  |
|           |                      |  |
|           | Cierc in with        |  |
|           | Sign in with         |  |
|           | VPCC Issuetrak login |  |
|           |                      |  |

3.Login into your account using your network login. (e.g., kings@vpcc.edu)

4. Approve sign in request.

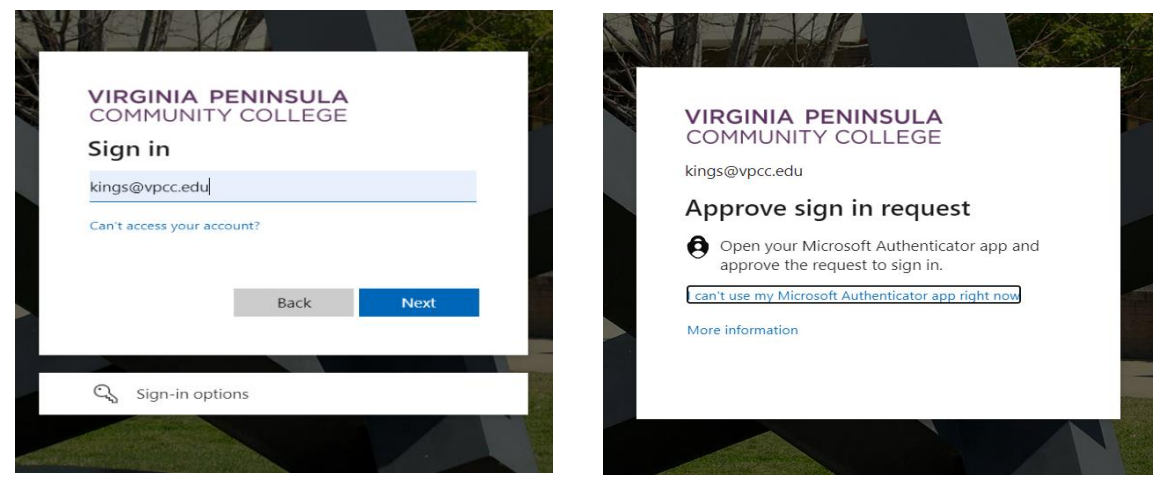

5.After successfully logging in select **New Issue** to submit a new ticket.

| VIRGINIA PENINSULA<br>COMMUNITY COLLEGE | VPCC | Help Desk |
|-----------------------------------------|------|-----------|
| New Issue                               |      | Issue     |

## 6. Enter the \*required fields and click on **Submit Issue.**

After submitting you will receive an email confirmation with your issue number. If you have any questions, please contact the IT Helpdesk at 757-825-2709.

| Submit Issue 🗌                                          | Submit Issue Submit and Close                                                                                                    |
|---------------------------------------------------------|----------------------------------------------------------------------------------------------------|
| Submit Date:<br>Time:                                   | 10/25/2022 mm/dd/yyyy<br>11 : 42 AM ×                                                                                              |
| Issue Status:                                           | Open v add                                                                                                    |
| * Class:                                                | General v add                                                                                                    |
| Organization:<br>Submitter:<br>* Campus:<br>* Building: | <ul> <li>Q details   history   open issues</li> <li>Q add   details   history</li> <li>Q details   history</li> <li>add</li> </ul> |
| * Room or area:                                         |                                                                                                    |
| * Subject:<br>* Full Description:                       | File       Edit       View       Insert       Format       Tools       Table                                                       |